## Spok Notification Process (Remote Sites)

| Go to Connect page from Desktop PC.                                                                                                    | http://connect.wvuhealthcare.com/                                                                                                    |
|----------------------------------------------------------------------------------------------------|----------------------------------------------------------------------------------------------------|
| Select On Call                                                                                                    | On Call                                                                                                    |
| Login with your sites username and password                                                                                                    | Login                                                                                                    |
| Select OnCall Tab                                                                                                    | Spōk Directory OnCall<br>Welcome: Guest                                                                                                    |
| Select Pediatrics-Tele-NICU and the daily on-call calendar appears                                                                                                    | Select The Department<br>Tele-ED HSC                                                                                                    |
| Select the pager of the provider on-call.                                                                                                    | Pager AMC Device                                                                                                    |
| A new window will open                                                                                                    |                                                                                                    |
| <ul> <li>If device is an AMC Device or Alpha Pager<br/>Types message including the following<br/>items:</li> <li>Site Name</li> <li>Call back telephone number<br/>including area code</li> <li>Patient Name</li> <li>DOB</li> <li>MRN</li> </ul> | Spok Web Paging - Todd Crocco   Device   MOBILE CONNECT   Device Information   Provider:   Mobile   Status:   Uper:   AMC Device   -Cindy Barnes   -Cindy Barnes   -Cindy Barnes   -Cindy Barnes   -Cindy Barnes   Characters Remaining: 236   Message Priority   © Low @ Normal @ High   Stop Don't forget to add your callback number with proper area code. |
| If device is numeric pager, enter call back phone number including area code.                                                                                                    |                                                                                                    |